■ 新規Web会員登録の流れ(スマホ用)

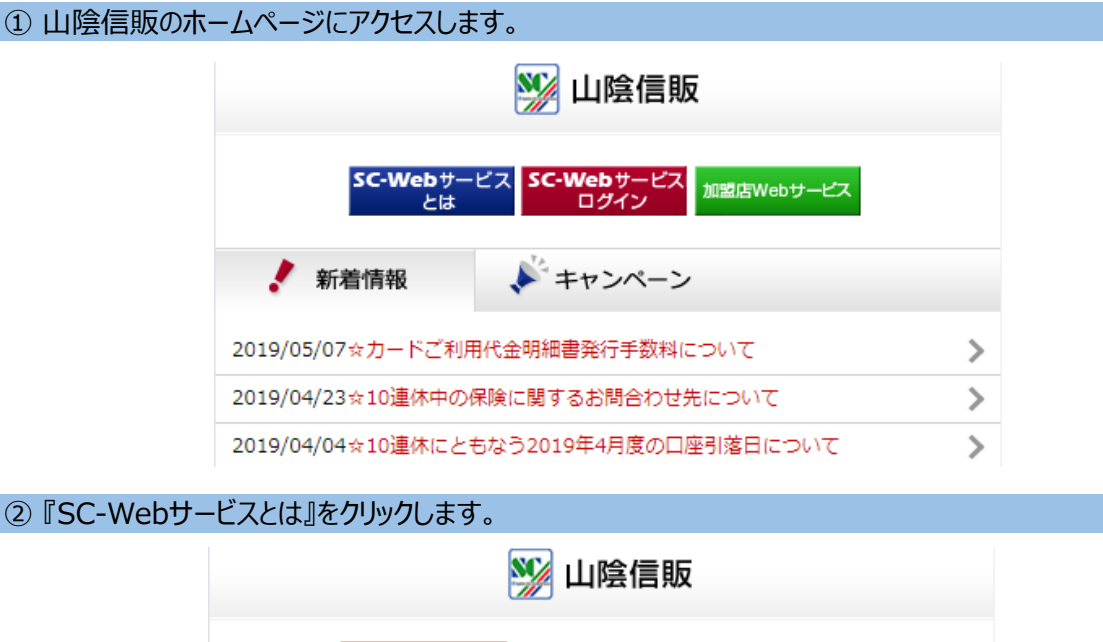

| <b>SC-Web</b> サービス<br>とは<br>ログイン<br>加盟店Webサービス |          |  |
|------------------------------------------------|----------|--|
| ✓ 新着情報                                         | ▶ キャンペーン |  |
| 2019/05/07☆カードご利用代金明細書発行手数料について                |          |  |
| 2019/04/23☆10連休中の保険に関するお問合わせ先について              |          |  |
| 2019/04/04☆10連休にともなう2019年4月度の口座引落日について         |          |  |

## ③『個人会員の方』をクリックします。

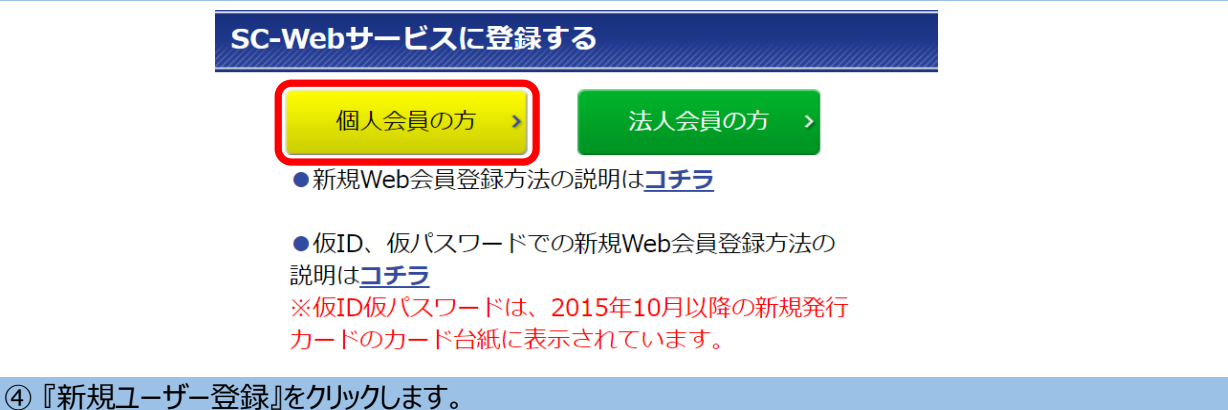

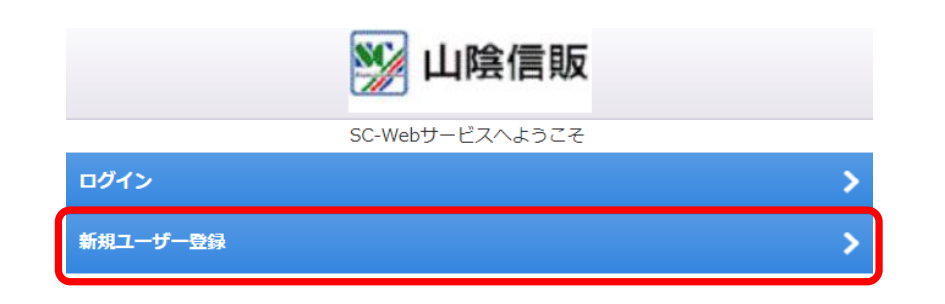

| (5) | )新規ユーザー登録画面が表示されます。                                |
|-----|----------------------------------------------------|
|     | 利用規定をお読みいただき、「利用規定に同意します。」にチェックを入れてから、『ユーザー登録に進む』を |
|     | クリックします。                                           |
|     |                                                    |

| 本人認証サービス利用規約                                                                                    |  |  |  |  |
|-------------------------------------------------------------------------------------------------|--|--|--|--|
| □本人認証サービス利用規約はこちらからご覧ください。                                                                      |  |  |  |  |
| <u>≫本人認証サービスとは</u> ○ 利用規定に同意します。                                                                |  |  |  |  |
| ユーザー登録に進む                                                                                       |  |  |  |  |
| トップに戻る<br>お問い合わせ先<br><u>0859-32-7331</u><br>受付時間 9:30~18:00(土日祝日除く)                             |  |  |  |  |
| Copyright(C) SAN-IN SHINPAN Co.,Ltd. All Rights Reserved.                                       |  |  |  |  |
| ⑥ メールアドレスの確認を行いますので、メールアドレスを入力して次に進んでください。                                                      |  |  |  |  |
| 弊社からのメールが受信できるように、以下のドメインの追加設定をお願いします。                                                          |  |  |  |  |
| @scs.san-Insninpan.co.jp                                                                        |  |  |  |  |
|                                                                                                 |  |  |  |  |
| メールアドレス1 【必須】 ※)必ず半角                                                                            |  |  |  |  |
|                                                                                                 |  |  |  |  |
| ※ご確認メールを返信しますので必ず入力してください。                                                                      |  |  |  |  |
| メールアドレス1(確認用) 【必須】 ※) 必す半角                                                                      |  |  |  |  |
|                                                                                                 |  |  |  |  |
| ※確認の為にもう一度入力してください。<br>次に進む                                                                     |  |  |  |  |
| トップに戻る<br>お問い合わせ先<br><u>0859-32-7331</u><br>受付時間 9:30~18:00(土日祝日除く)                             |  |  |  |  |
| ⑦ 入力していただいたメールアドレスに、登録確認メールを送りますので、ご登録メールアドレスにチェックを<br>入れて、『次へ』をクリックしてください。                     |  |  |  |  |
| 新規ユーザー登録                                                                                        |  |  |  |  |
| ■新規ユーザー登録確認について<br>新規ユーザー登録手続きを行うに当たりまして、現在のメールアドレスが正し<br>いか確認いたします。<br>新想ユーザー登録確認メールを送信いたしますので |  |  |  |  |

24時間以内に確認メール記載の新規ユーザー登録確認コードを入力してくださ い。 新規ユーザー登録確認メールをお受け取り済みの方は「申請確認コード」入力 欄へ入力してお進みください。 ドメイン指定着信拒否の設定をされている場合は、「scs.saninshinpan.co.jp」および「san-inshinpan.co.jp」 からの受信を許可する よう設定してください。 ■【メール通知先】 🗹 ご登録メール m-nakata@san-inshinpan.co.jp **指定したメールアドレスへ新規ユーザー登録確認メールを送付いたします。** >

次へ

## ⑧ 登録確認メールが届くので、本文に記載された「新規ユーザー登録コード」を登録画面に入力して 『次へ』をクリックしてください。

| 〈登録確認メール〉                                                                                                    |                                                                                                    |       |                                        |
|----------------------------------------------------------------------------------------------------|----------------------------------------------------------------------------------------------------|-------|----------------------------------------|
| 新規ユーザー登録確認コードについてのご連絡【山陰信販株式会社】                                                                                                    |                                                                                                    |       |                                        |
| ∞ Δα ν · · · · · · · · · · · · · · · · · ·                                                                                                    |                                                                                                    |       |                                        |
| 返信先: 山陰信販株式会社                                                                                                    | 新規ユーザー登録                                                                                                    |       |                                        |
| ★このメールは、ご登録メールアドレスにお送りしています。<br>aaa@bbb.jp                                                                                                    |                                                                                                    |       |                                        |
| 新規ユーザー登録送付<br>整社会自専用オンラインサービス「SC-Webサービス」をご利用:<br>指定したメール                                                                                                    | アドレスへ新規ユーザー登録確認メールを送付しました。                                                                                                    |       |                                        |
| 新規ユーザー登録するには、新規ユーザー登録コードが必要です                                                                                                    | 録コードを入力してください。                                                                                                    |       |                                        |
| 下記新規ユーザー登録コード<br>第規ユーザー登録コード<br>新規ユーザー登録コード<br>新規ユーザー登録コード<br>(ご注意)この番号は、パスワードではありません。<br>ご不明な点等がございましたら、下記までご連絡ください。<br>新規ユーザー登録確<br>ださい。<br>UI発信販株式会社<br>TEL: 0859-32-7331 (受付時間 9:30~18:00(土日祝日除く))<br>ドメイン指定着信担<br>inshinpan.co.ip」<br>■【新規ユーザー登録コード<br>新規ユーザー登録面<br>(ご注意)この<br>第規ユーザー登録面<br>(ご注意)この<br>第規ユーザー登録面<br>(ご注意)この<br>第規ユーザー登録面<br>(ご注意)この<br>第規ユーザー登録面<br>(ご注意)この<br>第規ユーザー登録面<br>(ご言語)<br>「本和ユーザー登録面<br>(ご言語)<br>「新規ユーザー登録面<br>(ご言語)<br>「新規ユーザー登録面<br>(ご言語)<br>「新規ユーザー登録面<br>(ご言語)<br>「「注意]」<br>「新規ユーザー登録面<br>(ご言語)<br>「「注意]」<br>「「注意]」<br>「「注意]」<br>「「注意]」<br>「「注意]」<br>「「注意]」<br>「「注意]」<br>「「注意]」<br>「「注意]」<br>「「注意]」<br>「「注意]」<br>「「注意]」<br>「「注意]」<br>「「注意]」<br>「「注意]」<br>「「注意]」<br>「「注意]」<br>「「注意]」<br>「「注意]」<br>「「「」」<br>「「」」<br>「「」」<br>「「」」」<br>「「」」<br>「「」」<br>「「」」」<br>「「」」<br>「」」<br>「「」」<br>「」」<br>「」」<br>「」」<br>「」」<br>「」」<br>「」」<br>「「」」<br>「」」<br>「」」」<br>「」」<br>「」」<br>「」」<br>「」」」<br>「」」<br>「」」<br>「」」<br>「」」<br>「」」<br>「」」」<br>「」」<br>「」」<br>「」」<br>「」」<br>「」」」<br>「」」<br>「」」」<br>「」」<br>「」」」<br>「」」<br>「」」」<br>「」」<br>「」」」<br>「」」」<br>「」」」<br>「」」」<br>「」」<br>「」」」<br>「」」<br>「」」<br>「」」」<br>「」」」<br>「」」<br>「」」」<br>「」」」<br>「」」<br>「」」」<br>「」」<br>「」」<br>「」」」<br>「」」」<br>「」」」<br>「」」<br>「」」<br>「」」」<br>「」」<br>「」」<br>「」」<br>「」」<br>「」」<br>「」」<br>「」」<br>「」」<br>「」」<br>「」」<br>「」」」<br>「」」<br>「」」<br>「」」<br>「」」<br>「」」<br>「」」<br>「」」<br>「」」<br>「」」<br>「」」<br>「」」<br>「」」<br>「」」<br>「」」<br>「」」<br>「」」<br>「」」」<br>「」」<br>「」」<br>「」」<br>「」」<br>「」」<br>「」」<br>「」」<br>「」」<br>「」」<br>「」」<br>「」」<br>「」」<br>「」」<br>「」」<br>「」」<br>「」」<br>「」」<br>「」」<br>「」」<br>「」」<br>「」」<br>「」」<br>「」」<br>「」」<br>「」」<br>「」」<br>「」」<br>「」」<br>「」」<br>「」」<br>「」」<br>「」」<br>「」<br>「 | 確認について<br>結主を行うに当たりまして 現在のメールマドレスが正しいか確認いたします。<br>認メールを送信いたしますので、<br>ペール記載の新規ユーザー登録確認コードを、力してください。<br>認メールをお受け取り済みの方は「申請確認コード」入力欄へ入力してお進みく<br>否の設定をされている場合は、「scs.san-inshinpan.co.jp」および「san-<br>からの受信を許可するよう設定してください。<br>録】<br>ード(英小文字9桁):<br>次へ ◆ |       |                                        |
| ◎ フーザー登録画面が表示されます                                                                                                    |                                                                                                    |       |                                        |
| 全て入力して『次に進む』『次のページに進む』をクリ                                                                                                    | ックすると、最後に確認画面が表示されます。                                                                                                    |       |                                        |
| ご登録情報を確認して、「上記の内容で申し込む」                                                                                                    | をクリックすると登録が完了します。                                                                                                    |       |                                        |
| ※ 入力間違いがあった場合は、エラーが表示されが                                                                                                    | マには進めません。                                                                                                    |       |                                        |
| 注1 暗証番号を設定していない場合は、空欄にしていない場合は、空欄にしていない場合は、空欄にしていた。                                                                                                    | してください。設定のある場合は必須です。                                                                                                    |       |                                        |
| ③2 カード券面にローマ字が印字してあるカードは                                                                                                    | 、必ずローマ字を入力してください。                                                                                                    |       |                                        |
| ※ ローマ字の無いカードもこさいます。                                                                                                    |                                                                                                    |       |                                        |
| ユーザー登録<br>                                                                                                    |                                                                                                    |       |                                        |
| カード番号(4桁ずつ) 【必須】 ※) 必ず半角                                                                                                    |                                                                                                    |       |                                        |
|                                                                                                    |                                                                                                    |       |                                        |
| ※の子持ちのガート留ちが12桁の場合は、生活めにて入力してください。<br>カード暗証番号【任意】 ※)必ず半角                                                                                                    |                                                                                                    |       |                                        |
|                                                                                                    |                                                                                                    |       |                                        |
| ※暗証番号を設定していない場合は空欄にしてください。                                                                                                    |                                                                                                    |       |                                        |
|                                                                                                    |                                                                                                    |       |                                        |
| カード名差(ローマ字) 【任音】 ※) みず半角                                                                                                    |                                                                                                    |       |                                        |
|                                                                                                    | 〈登録完了画面〉                                                                                                    |       |                                        |
| (姓)                                                                                                    |                                                                                                    |       |                                        |
|                                                                                                    | 11] 田民信販                                                                                                    |       |                                        |
| ユーザーID                                                                                                    | ユーザ登録                                                                                                    |       |                                        |
|                                                                                                    | ○○ ○○ 様                                                                                                    |       |                                        |
| パスワード                                                                                                    |                                                                                                    |       |                                        |
| (情報保護のため表示しません)<br>上記の内容で申し込む                                                                                                    | ご登録が完了いたしました。<br>ユーザーIDは、 です。<br>ユーザーIDとパスワードはお忘れにならないようにしてください。<br>また、他人に30られないようにしてください。                                                                                                    |       |                                        |
| ログイン<br>お問い合わせ先                                                                                                    |                                                                                                    |       |                                        |
|                                                                                                    |                                                                                                    | 来得中フィ | 1899-32-7331<br>受付時間 9:30~18:00(土日祝日除〇 |
| 豆琢元」!                                                                                                    | Copyright(C) SAN-IN SHINPAN Co.Ltd. All Rights Reserved.                                                                                                    |       |                                        |